|                                  | ページ |
|----------------------------------|-----|
| 目次                               | 1   |
| 5 メインメニュー                        |     |
| 5-2 測定項目(プログラム)を選択する             | 2   |
| 5-2-1 保存プログラム                    | 2   |
| 5-2-1-1 ページ送りによるプログラム設定方法        | 2   |
| 5-2-1-2 プログラム番号入力による設定方法         | 3   |
| 5-2-2 バーコードプログラム LCK(TNTplus 試薬) | 4   |
| 5-2-2-1 ページ送りによるプログラム設定方法        | 4   |
| 5-2-2-2 プログラム番号入力による設定方法         | 5   |
| 5-2-3 お気に入りに加える                  | 6   |
| 5-2-3-1 ページ送りからプログラムを選択した場合      | 6   |
| 5-2-3-2 プログラム番号入力から選択した場合        | 7   |
| 5-2-4 お気に入りメニューから測定プログラムを選択する    | 8   |
| 5-2-5 お気に入りメニューから測定プログラムを削除する    | 9   |
| 5-3 光度関数(単一波長/多波長/タイムスキャン)       | 10  |
| 5-3-1 単一波長測定                     | 10  |
| 5-3-2 多波長測定                      | 11  |
| 5-3-3 タイムスキャン測定                  | 15  |
|                                  |     |

選択

選択

🖌 メインメニュー

すべてのプログラム

お気に入り

光度関数 私のワークフロー

データ管理 設定

戻る

すべてのプログラム

バーコードプログラム LCK

保存プログラム

戻る

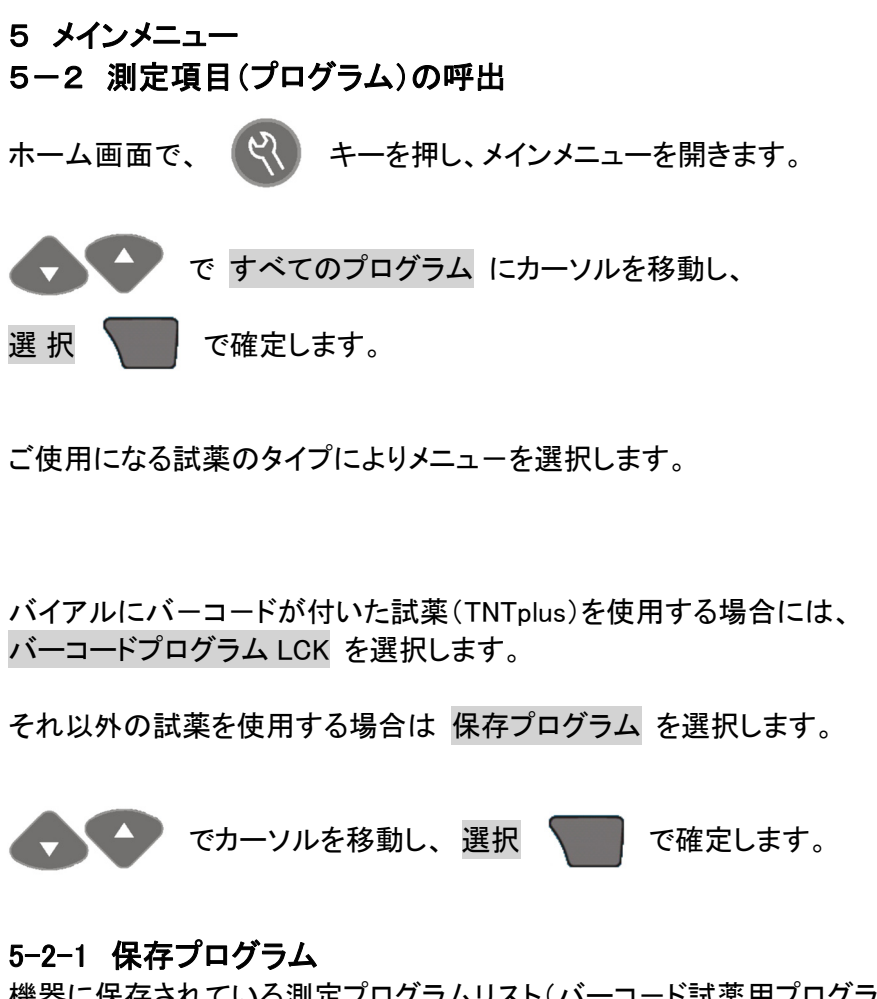

機器に保存されている測定プログラムリスト(バーコード試薬用プログラム以外)が表示されます。

目的のプログラムを表示させるには、2つの方法があります。

5-2-1-1 ページ送りによるプログラム設定方法

表示されたプログラムリストを、

🕟 キーで目的のプログラム

が含まれるページまで送ります。

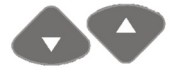

キーで、目的のプログラムにカーソルを移動し、

スタート

で測定プログラムを確定します。

# 測定プログラムが開きます。

◆ を押す毎に、Abs → mg/L → %Trans

と表示単位が変わります。

| 保存  | プログラム ページ       | 4/24 1111 |
|-----|-----------------|-----------|
| 439 | Perman.Index HF | 15.00mg/L |
| 438 | Perman.Index LR | 5.00mg/L  |
| 401 | QAC             | 5.0mg/L   |
| 725 | THMプラス          | 600ppb    |
| 10  | アルミニウム          | 0.800mg/L |
| 9   | アルミニウムECR       | 0.250mg/L |
| オフ  | プション ┥ 🔷 🕨      | スタート      |

| 10 アルミニウム   | 522                      | nm IIII   |
|-------------|--------------------------|-----------|
|             | mg/L<br>AL <sup>3+</sup> | 0.800     |
| 山<br>中<br>ー |                          | 9:26:30   |
| Π           |                          | 2014-7-25 |
| オプション       | ゼロ                       |           |

#### 5-2-1-2 プログラム番号入力による設定方法 ページ 1/24 🛄 保存プログラム 435 COD HR 1500mg/L 測定には、項目毎の測定手順書が用意されています。測定手順書に 150mg/L 430 COD LR は、プログラム番号が記載されています。この操作では、記載されてい 432 COD Mn III 1000mg/L るプログラム番号を入力することで、プログラムを表示させることができ 437 COD RD 20 HR 1000mg/L ます。 436 COD RD 20 LR 150.0mg/L 431 COD ULR 40.0mg/L で保存プログラム を選択し、測定プログラムリストを オプション ◀ 🖨 スタート 表示させます。 オプション 番号で選択する オプション を選択します。 文字で選択 お気に入りに加える 番号で選択する にカーソルを移動し、選択 で確定します。 戻る 選択 番号入力画面になります。 番号で選択する キーで、数字を設定し キーで桁を移動します。 3 5 0 例えば、「プログラム350番」を設定する場合、右のような画面となります。 押す ▲または▼ 値を選択します 保存するために[OK]を押します で確定します。 ΟK キャンセル ┥ 🔷 🕨 OK 保存プログラム ページ 1/24 👯 選択された、測定プログラムが表示されるので、 350 全窒素 LR TNT 25.0mg/L スタート で測定プログラムを確定します。 スタート オプション 測定プログラムが開きます。 350 全窒素 LR TNT 410nm 1111 25.0 を押す毎に、Abs → mg/L → %Trans mg/L Ν 0.0 と表示単位が変わります。 凵 サンプルID 9:26:30 2014-7-25 ----オプション ゼロ また、全窒素測定の場合、測定後 を押すと、 すべての結果 N = mg/L N/NH<sub>3</sub>/NO<sub>3</sub><sup>-</sup>個々に濃度換算した結果を確認することができます。 $NH_3 =$ mg/L $NO_3^- =$ mg/L

### 東亜ディーケーケー株式会社

終了

すべてのプログラム

バーコードプログラム LCK

保存プログラム

戻る

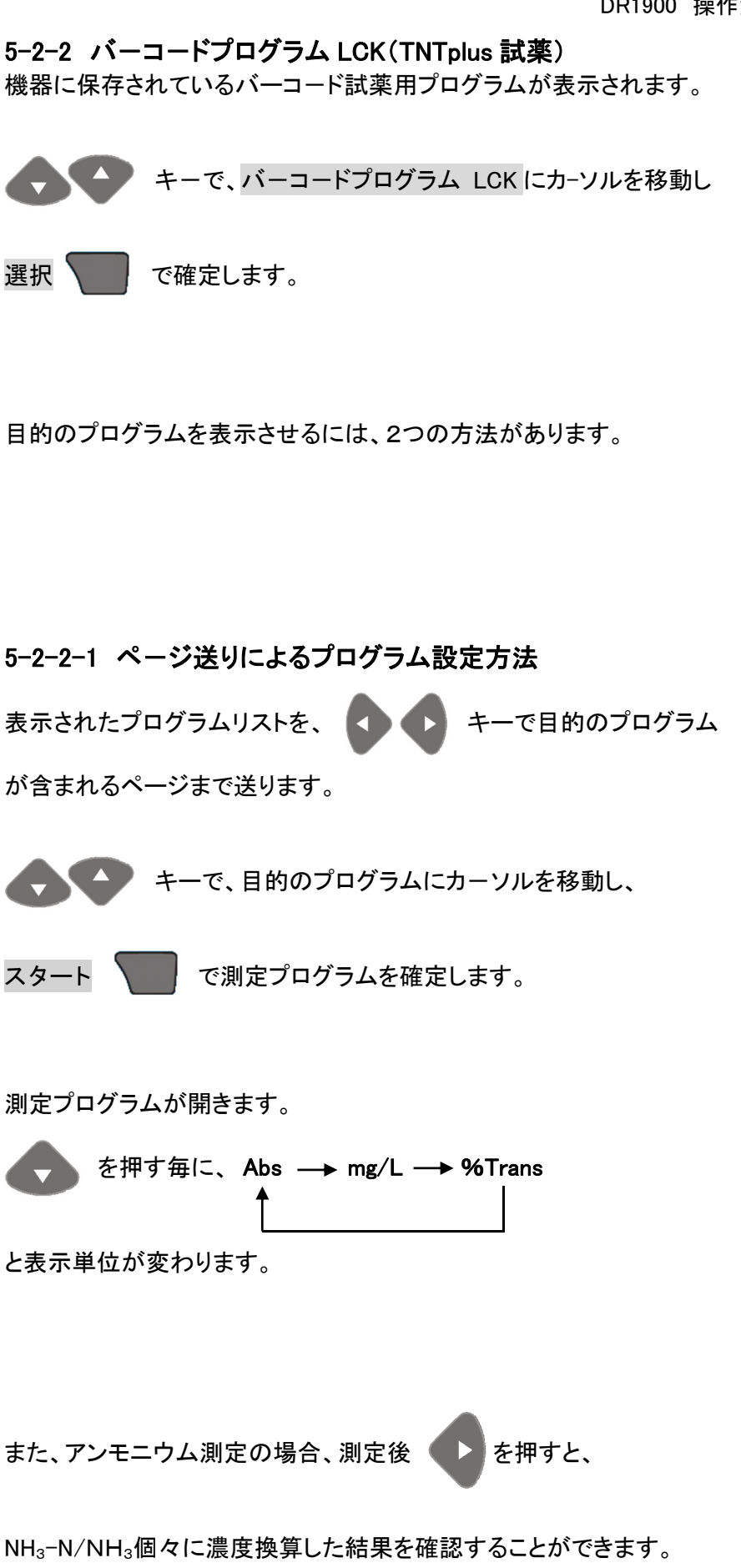

| 390       | AOX                     |        | 3.000mg/L         |
|-----------|-------------------------|--------|-------------------|
| 555       | $\mathbf{BOD}_{5}$      |        | 0.000mg/L         |
| 554       | $BOD_5$                 |        | 12.00mg/L         |
| 825       | COD                     |        | 1000mg/L          |
| 823       | COD                     |        | 15000mg/L         |
|           |                         |        |                   |
| 820       | COD                     |        | 60.00mg/L         |
| 820<br>オフ | COD<br>ション              | <      | 60.00mg/L<br>スタート |
| 820<br>オフ | COD<br>゜ション             | < \$ ► | 60.00mg/L<br>スタート |
| 820<br>オフ | COD<br><sup>°</sup> ション | < \$ ► | 60.00mg/L<br>スタート |
| 820<br>オフ | COD<br>パション             | < \$ ► | 60.00mg/L<br>スタート |
| 820<br>オフ | COD<br><sup>°</sup> ション | < \$ ▶ | 60.00mg/L<br>スタート |

バーコードプログラ』 ページ 1/21

選択

| バーコードプログラレ・ | ページ 7/21 🛄 |
|-------------|------------|
| 831 アンモニウム  | 12.00mg/L  |
| 830 アンモニウム  | 2.000mg/L  |
| 832 アンモニウム  | 47.00mg/L  |
| 305 アンモニウム  | 12.00mg/L  |
| 304 アンモニウム  | 2.000mg/L  |
| 303 アンモニウム  | 47.00mg/L  |
| オプション ◀     | > スタート     |

| 385 アンモニウム                  | 655           | nm         |                |          |
|-----------------------------|---------------|------------|----------------|----------|
|                             | mg/L<br>NH₃-N | 1          | 2.00           | )        |
| <u>↓</u> サンプルID<br><b>常</b> |               | 9:<br>2014 | :26:3<br>1-7-2 | 30<br>25 |
| オプション                       | ゼロ            |            |                |          |

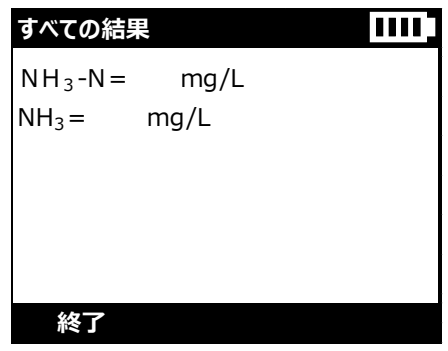

# 5-2-2-2 プログラム番号入力による設定方法

TNTplus は、個々の試薬に3桁の番号が付いています。 この操作では、この番号を入力することで、プログラムを表示させることができます。

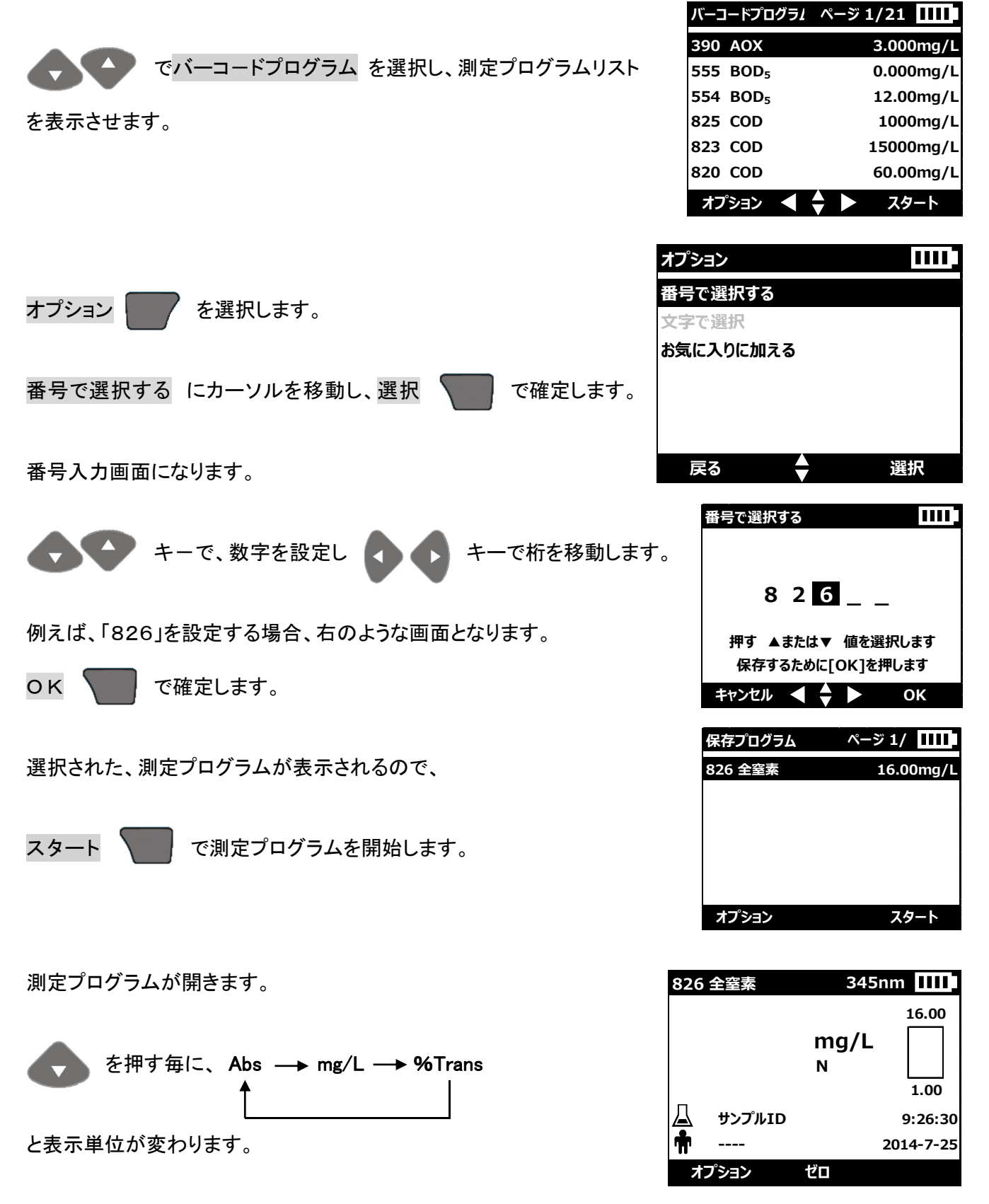

# 5-2-3 お気に入りに加える

よく使用する測定項目は、「お気に入り」に保存することで、プログラムの選択がおこないやすくなります。

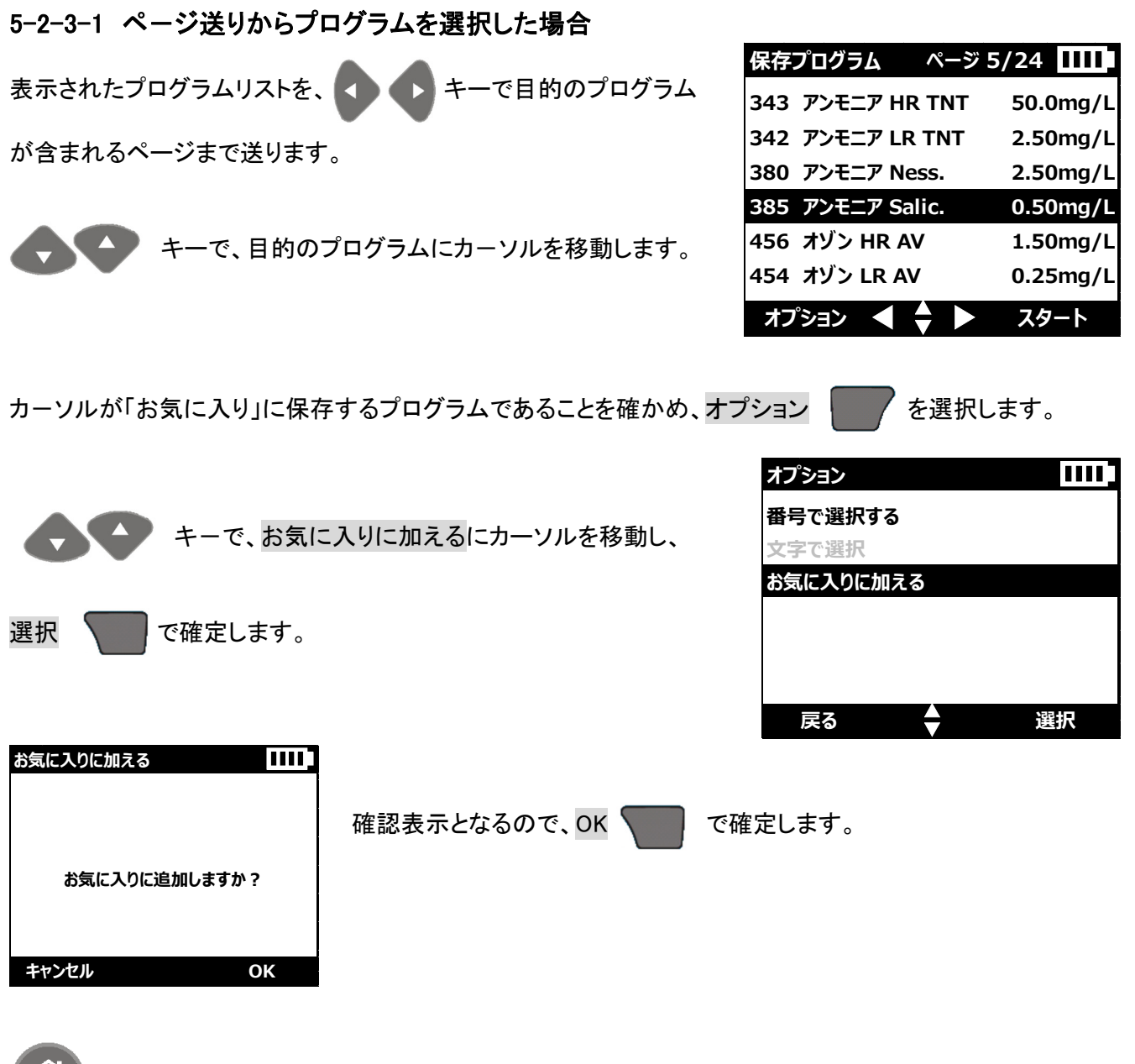

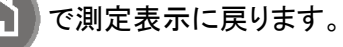

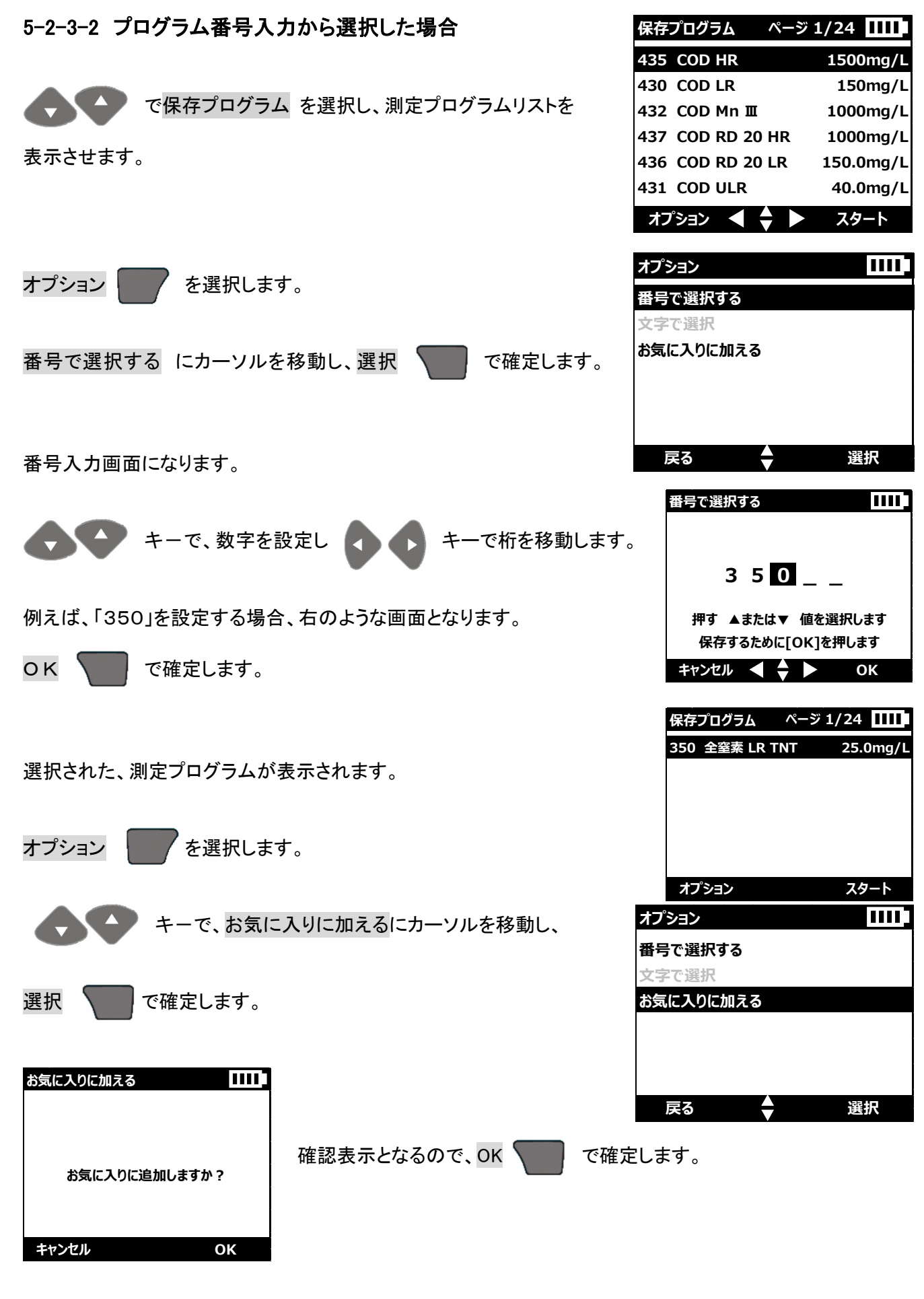

で測定表示に戻ります。

DR1900 操作資料(メインメニュー/測定プログラム)

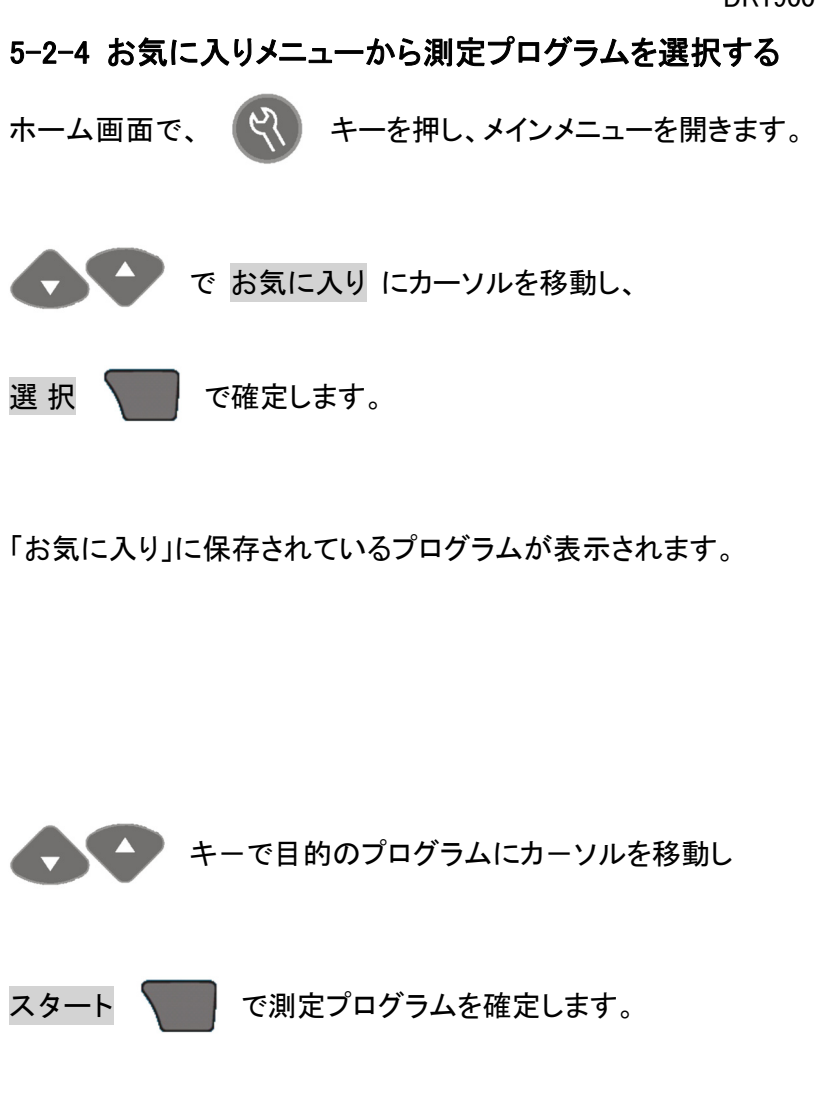

| 385 アンモニア | Salic 655     | inm IIII  |
|-----------|---------------|-----------|
|           | mg/L<br>NH₃-N | 0.50      |
| 山 サンプルID  |               | 9:26:30   |
| 🖷         |               | 2014-9-26 |
| オプション     | ゼロ            |           |

| <b>X</b> X72X=1- | 1111 |
|------------------|------|
| お気に入り            |      |
| すべてのプログラム        |      |
| 光度関数             |      |
| 私のワークフロー         |      |
| データ管理            |      |
| 設定               |      |
| 戻る 🔺             | 灢択   |

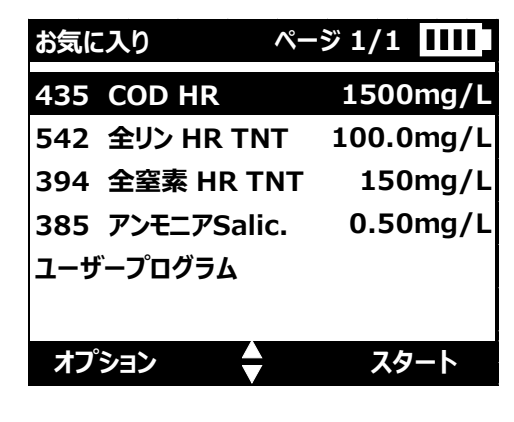

| お気に入り         | ページ 1/1 1111 |
|---------------|--------------|
| 435 COD HR    | 1500mg/L     |
| 542 全リン HR TN | IT 100.0mg/L |
| 394 全窒素 HR T  | NT 150mg/L   |
| 385 アンモニアSali | c. 0.50mg/L  |
| ユーザープログラム     |              |
|               |              |
| オプション         | スタート         |

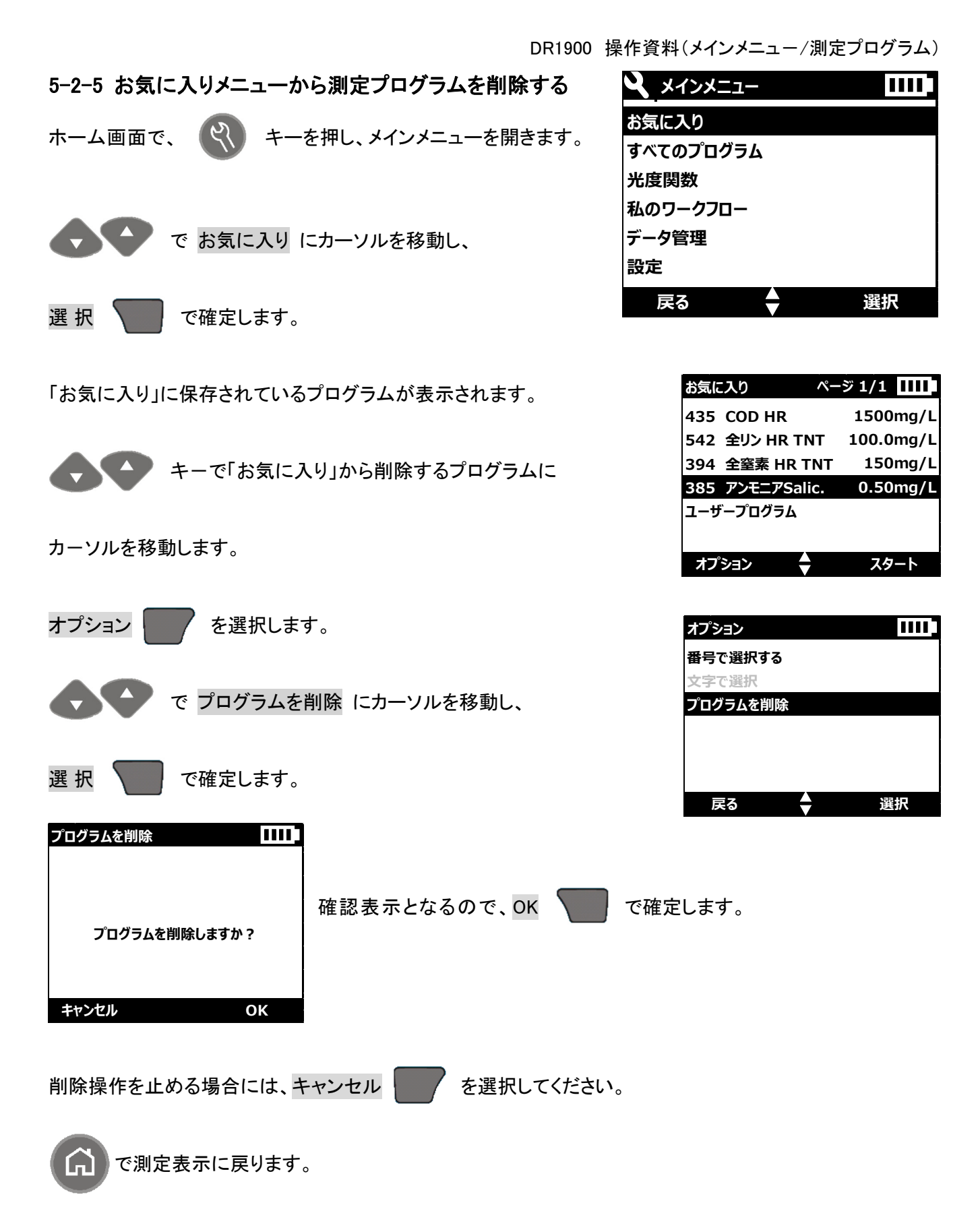

5-3 光度関数(単一波長測定/多波長測定/タイムスキャン)

任意の波長を設定し、吸光度測定をおこなえます。

設定する波長は、1つの波長(単一波長測定)、または2つ以上の波長(多波長測定)を選択できます。多波 長測定で設定できる波長数は4つまでとなります。

また、任意の波長における吸光度の時間変化(タイムスキャン)を測定します。 1つの測定波長を設定し、一定間隔で吸光度の測定を最大 60 分おこなえます。

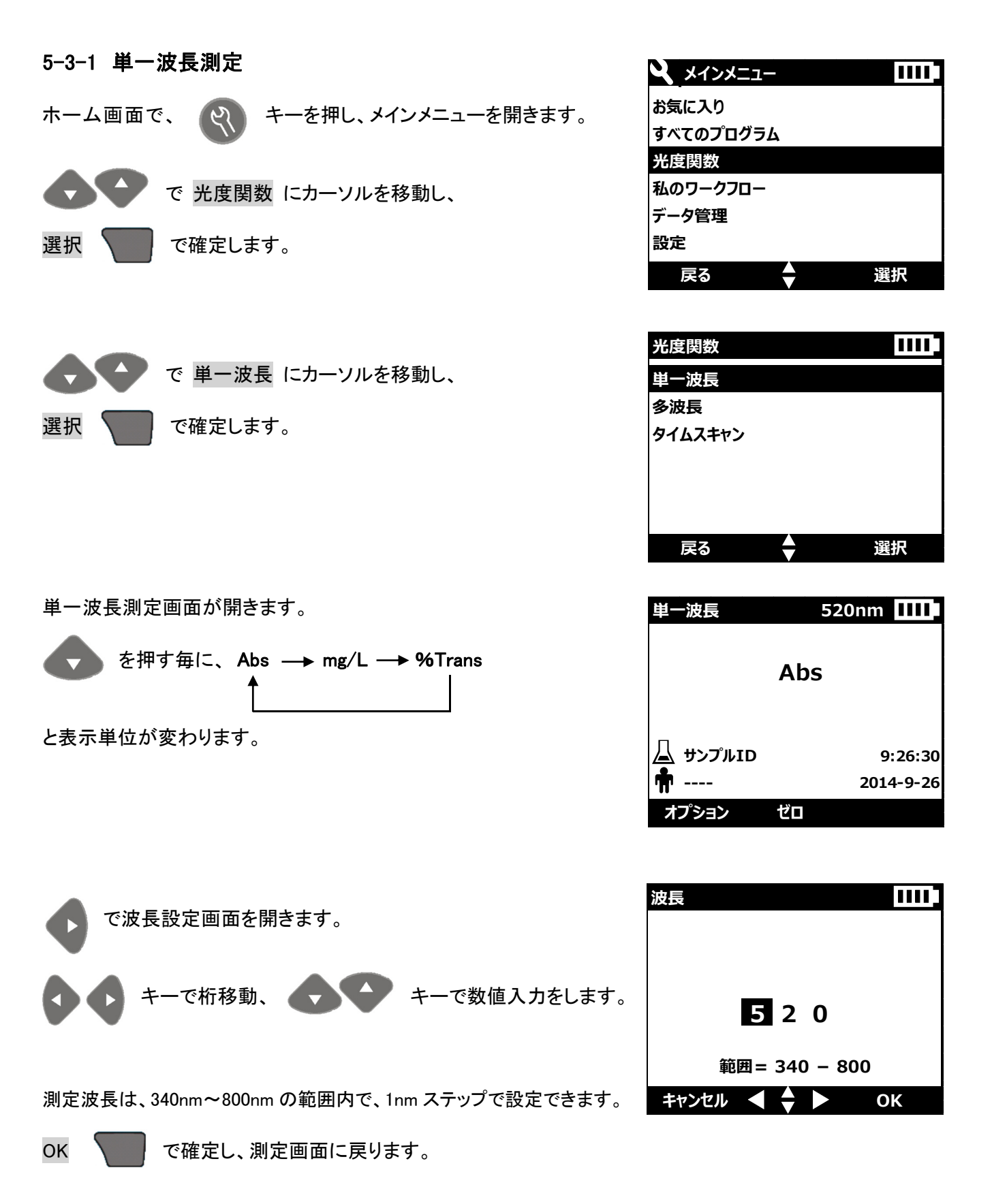

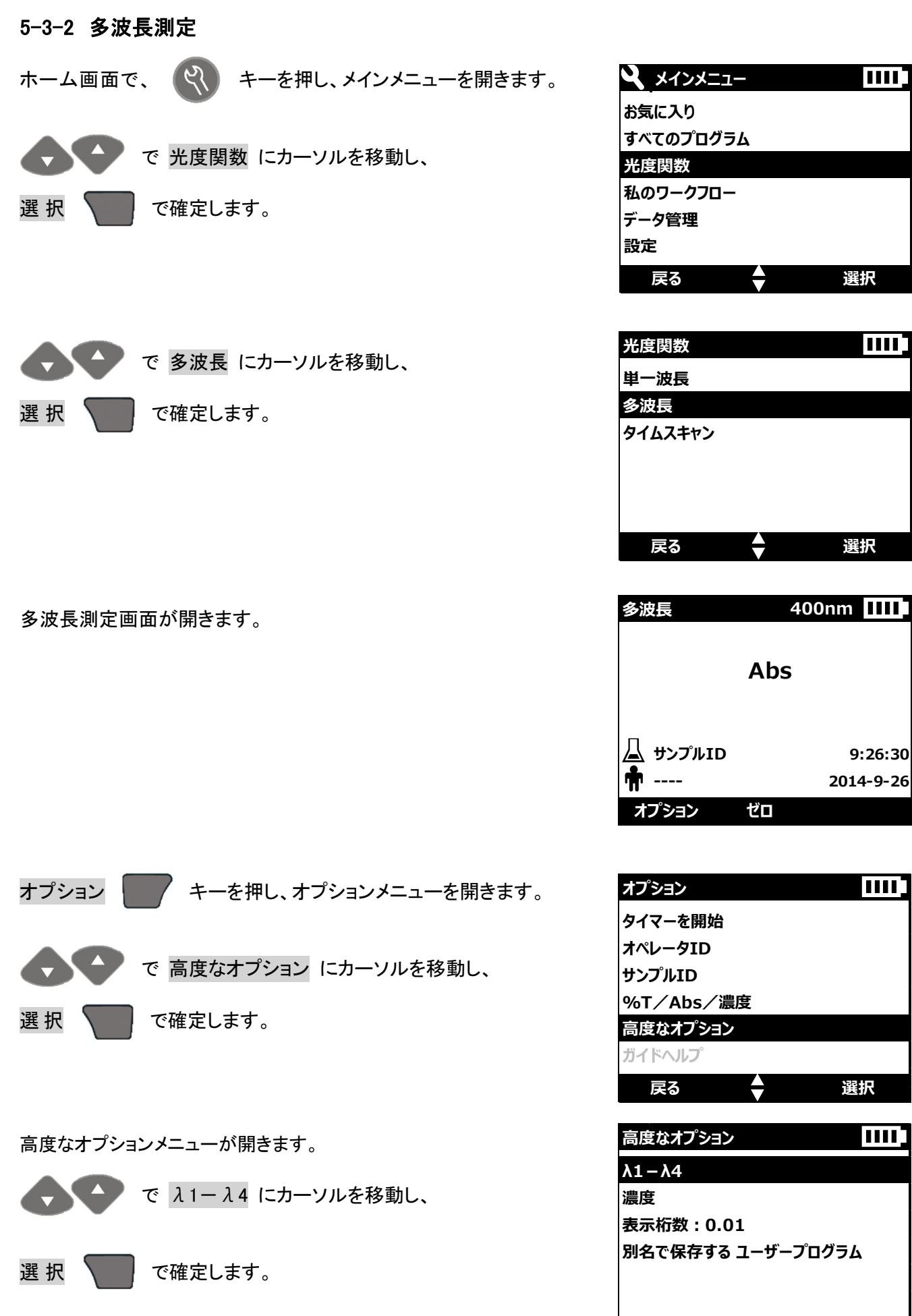

選択

•

戻る

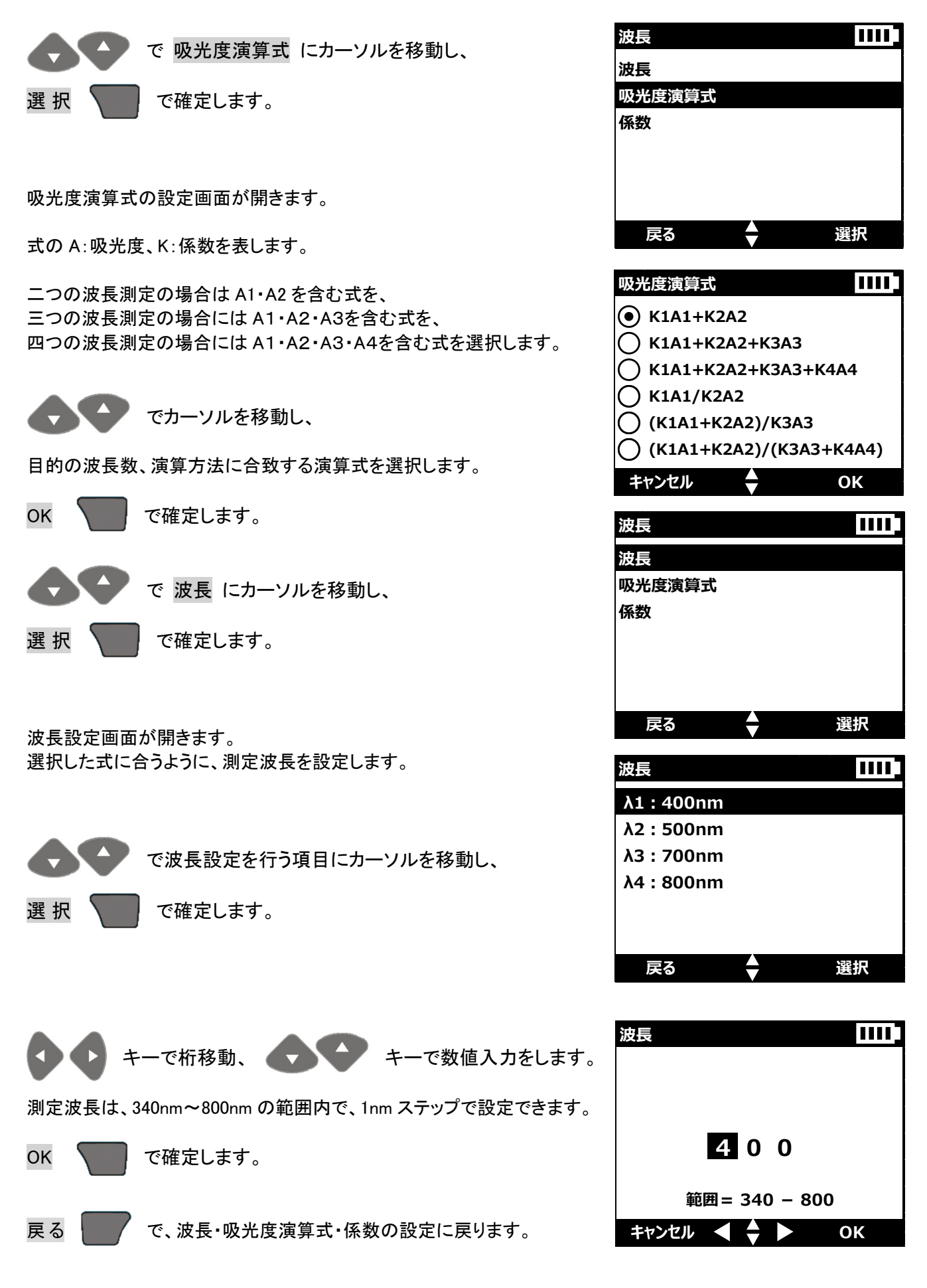

波長

波長

係数

吸光度演算式

戻る

 $\ominus$ 

選択

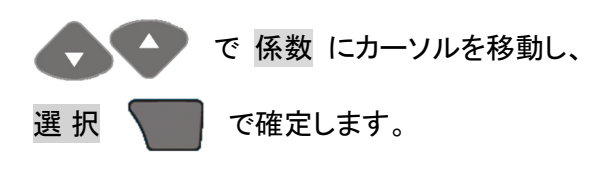

選択した演算式と波長に合うように、係数を設定します。

多くの場合、係数は 1.000 で測定されますが、得られた吸光度に対して、何らかの演算をおこなう際に、係数 は有効です。

また、二波長測定を選択し、波長1( $\lambda$ 1)で得られた吸光度から、波長2( $\lambda$ 2)で得られた吸光度を差し引く 場合、係数(K2)の符号は-(マイナス)に設定します。

逆に、波長1( $\lambda$ 1)で得られた吸光度と、波長2( $\lambda$ 2)で得られた吸光度を合わせる場合には、係数(K2)の 符号は+(プラス)に設定します。

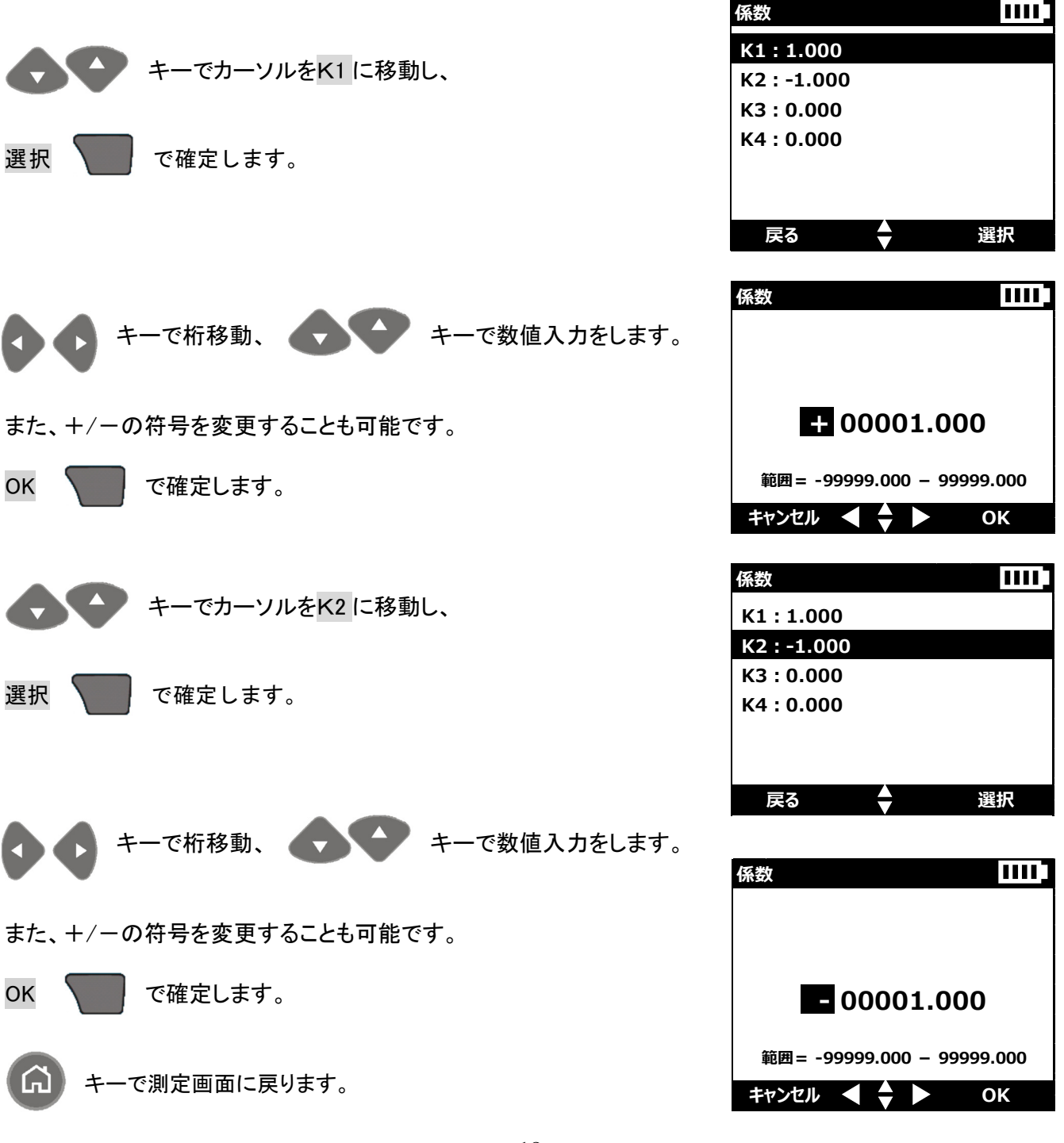

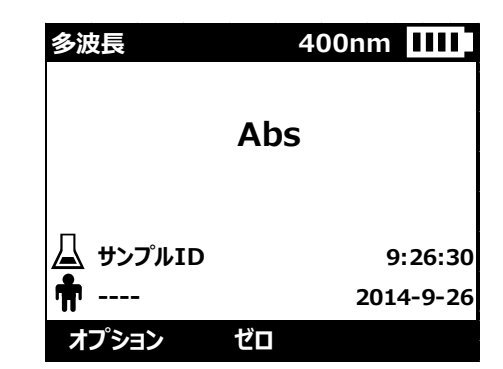

を押す毎に、Abs → mg/L → %Trans

と表示単位が変わります。

注)波長の設定は保存されません。

他の測定プログラムの使用や電源 OFF を行うと、初期設定に戻ります。

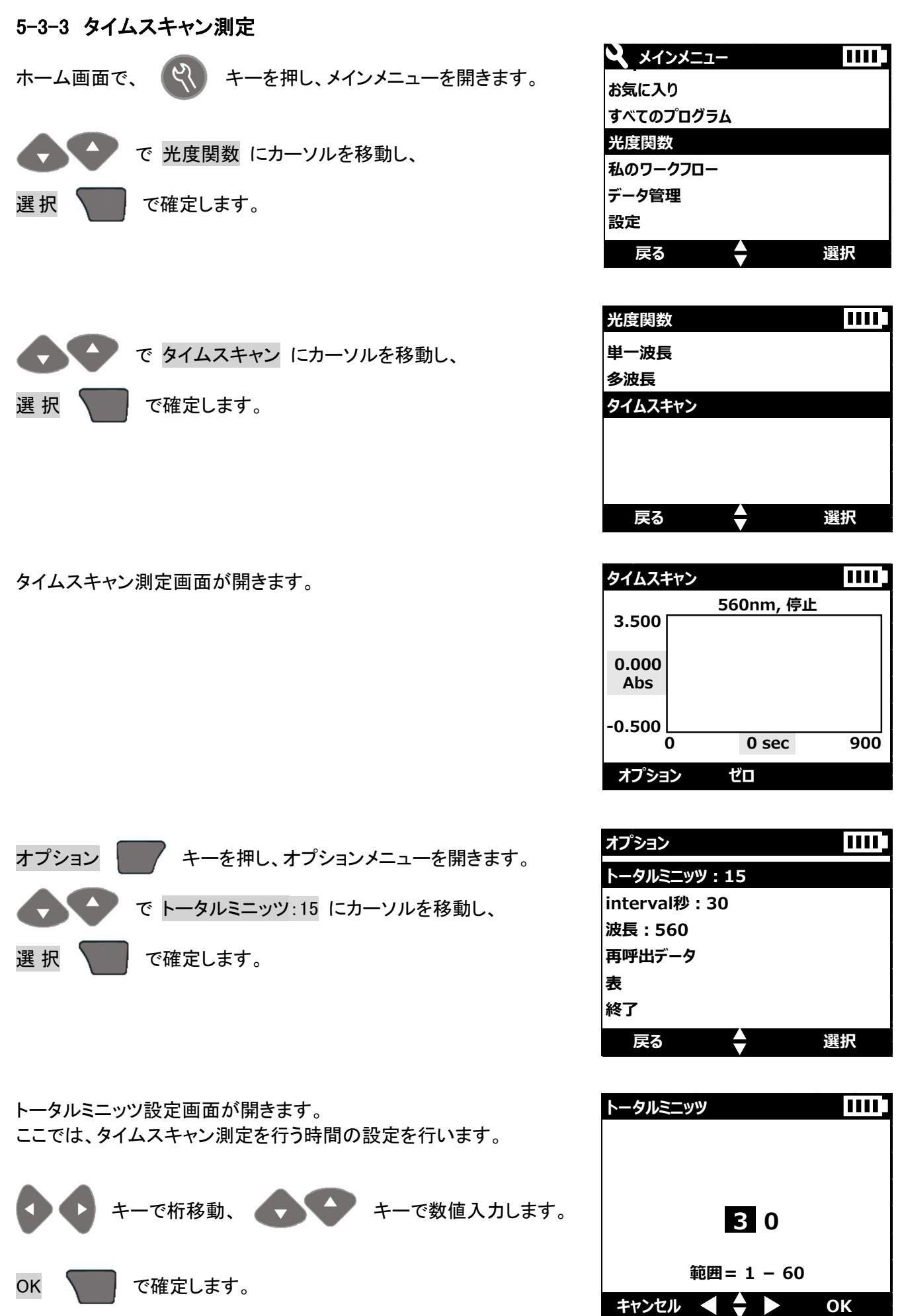

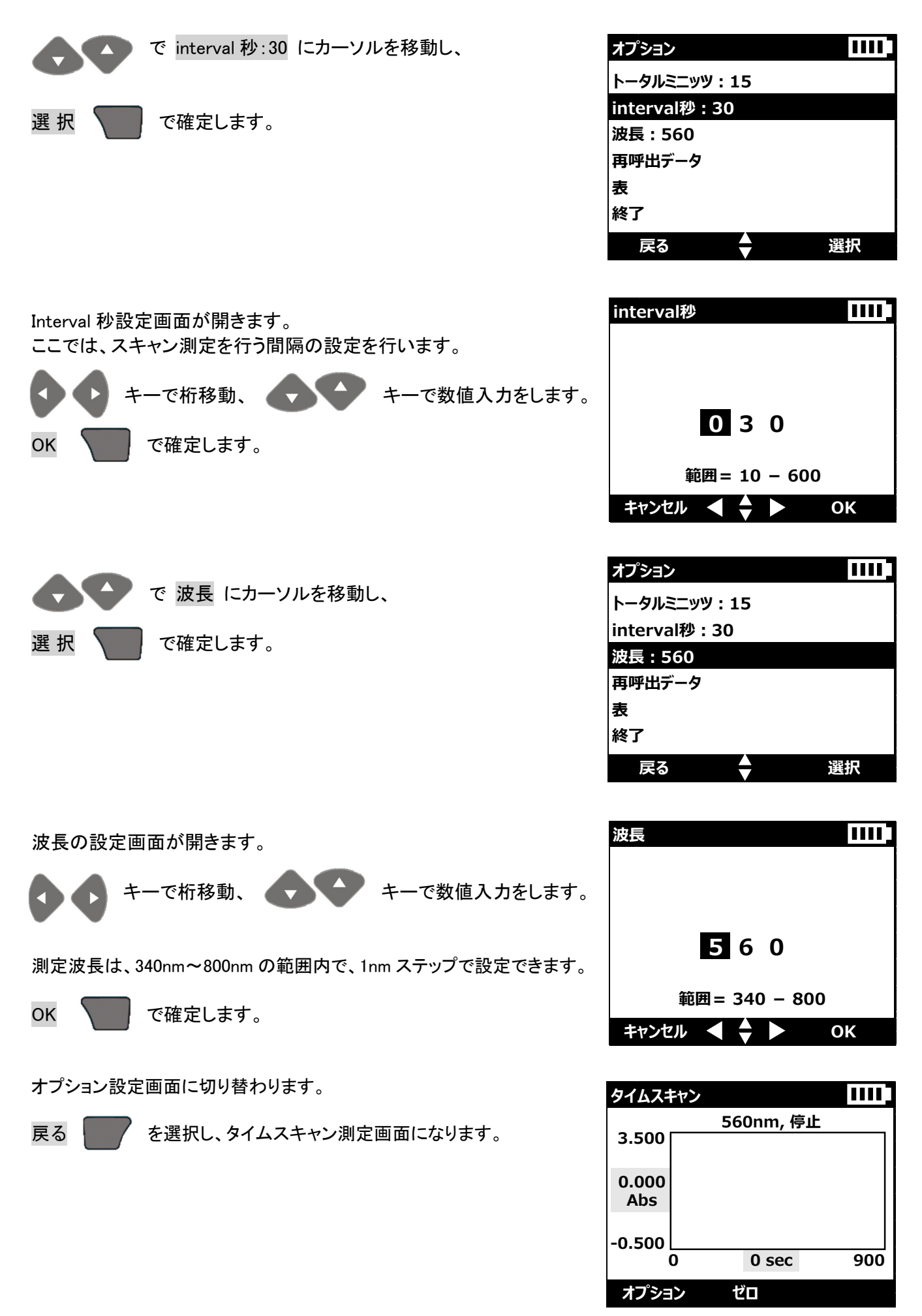